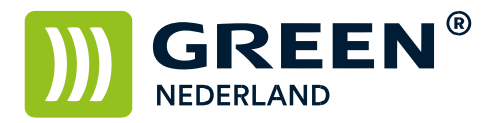

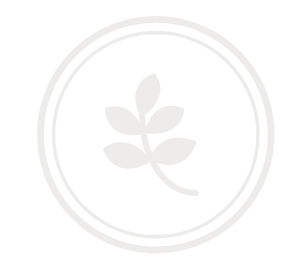

## Back up maken en herstellen van het adresboek via de Web Image Monitor (oud model)

Op de machine knippert links onderin het beeldscherm een nummer , dit is het IP adres

Noteer dit nummer ( met puntjes ) en vul dit nummer in in de adresbalk van uw web browser zodat u de Web Image Monitor van de machine te zien krijgt.( zonder WWW ervoor , alleen het nummer )

| · @ 10.246.1.2% | delsamt/d/index/index/index/index/index/   | 〒 C Q. Zoelan 女白 型 本 合 の 目 |
|-----------------|--------------------------------------------|----------------------------|
|                 | icio MP C2500 montenente                   | 🖬 🤤 🔋 🚹 🗄 Hogger           |
|                 | Hame                                       | Rederived V Silveyes (8)   |
| read Server     |                                            |                            |
| to following    | Status Apparentaformatis Taller Informatis |                            |
| - Anterenta     | I Nees spenal Own C-200                    |                            |
| R. Alguina      | • Losts                                    |                            |
| br.             | Opposing by Orea Nederland Opposing ODDD   |                            |
| 16003           |                                            |                            |
|                 | State                                      | 1                          |
|                 | Prater 🛃 Bargireparated                    |                            |
|                 | Explorespond 🛃 Eargingeneted               |                            |
|                 | Form 🛃 Eargingeonted                       |                            |
|                 | Senzee 👩 Exergireprezentend                |                            |
|                 |                                            |                            |
|                 | -                                          |                            |
|                 |                                            |                            |
|                 |                                            |                            |
|                 | Name III                                   |                            |
|                 |                                            |                            |
|                 |                                            |                            |
|                 | Innorthale                                 |                            |
|                 | Labi 🗰 Al 🖯                                |                            |
|                 | tada 2 🤗 Al 🕣                              |                            |
|                 | Lub 3 🤐 A4 🖅                               |                            |
|                 | Luik 4 Mai A3 457                          |                            |
|                 | Bandaroo 😫 A4 🖸                            |                            |
|                 |                                            |                            |

Klik rechtsboven op inloggen en log in als admin zonder wachtwoord. (of vul uw wachtwoord in als u dit heeft ingesteld)

Selecteer vervolgens links het adresboek

| 4 @ 10.248.1.2/web/e | ntry (hiji velovy), volution fylvad France, og | v C Q Soler     | ☆ ⋵ ♥ ∔ ♠ ≡               |
|----------------------|------------------------------------------------|-----------------|---------------------------|
| DICOU .              |                                                |                 | negoditie (?) (?)         |
| RICON A              | TICIO MP C2500 Web image monitor               |                 | A 🐨 L 🗉 Bebrertler        |
| Hose                 | Home                                           |                 | Nederlands 🖬 🖾 Winnisco 🛞 |
| Document Server      | Table Louisetters The Advant                   |                 |                           |
| Printer Affinituali  | Tours Tubberrowner Turn Terroor                |                 |                           |
| Opda                 | Huan oppenat : Green C-2500                    |                 |                           |
| Admittant            | Coots<br>Overshing By-Orsen Nederland          |                 |                           |
| Configuration        | Bilostraam OREEN                               |                 |                           |
| culture              | Root appearant Printertrak months              |                 |                           |
|                      | Status                                         |                 | 4                         |
|                      | Poster 🖲 Executerswapted                       |                 |                           |
|                      | Espirengyanat 🐑 Energiespiertund               | Printer:        |                           |
|                      | Pero 🖲 Energerparties 🗔                        | Paneel Ut-modus |                           |
|                      | Scener 🛃 Energiequestand                       |                 |                           |
|                      |                                                |                 |                           |
|                      | Tearr                                          |                 |                           |
|                      | Zest La Constant                               |                 |                           |
|                      | Орнол Ш                                        |                 |                           |
|                      | Magents 🖬 🛄 🛄 🛄                                |                 |                           |
|                      | ом Ш <mark></mark>                             |                 |                           |
|                      | Insuerinde                                     |                 |                           |
|                      | Lade 1 🔠 A4 🕣                                  |                 | 10                        |
|                      | Lude 2 🦉 A4 🕣                                  |                 |                           |
|                      | Lade 3 😫 A4 🚭                                  |                 |                           |
|                      | Lak-4 Mai A3 457                               |                 |                           |
|                      | Slaadavoor 😫 A4 🖯                              |                 |                           |
|                      | Unvertals                                      |                 | ×.,                       |

**Green Nederland** | Import Export Breinder 20, 6365 CX Schinnen, Nederland Info@greennederland.nl | greennederland.nl Heeft u vragen? Bel ons op: +31 (0)46 451 0300

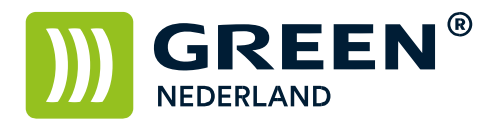

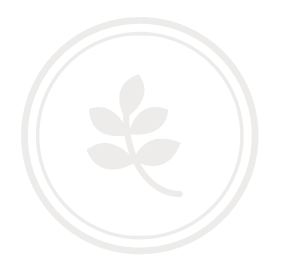

Kies hierna voor de knop onderhoud.

|                          |                    |                    |                            |       |                 | v C Q, Issian   | 280     | + + 9             |
|--------------------------|--------------------|--------------------|----------------------------|-------|-----------------|-----------------|---------|-------------------|
|                          | ID 00500           |                    |                            |       |                 |                 | = 9     | 7 (1) (+) UStogge |
| ATICIO N                 | AP C2500 Wet       | o image monitor    |                            |       |                 |                 |         | ă ≤ ± 🗉 Beheerd   |
| Adreslijst               |                    |                    |                            |       |                 |                 |         | Werennes          |
|                          |                    |                    |                            |       |                 |                 |         |                   |
| Terng                    |                    |                    | -                          |       |                 |                 |         |                   |
| Witzigen It Octowies tor | vorgen and Onep to | tived 🛐 angeore    | Cadesboad Y                |       |                 |                 |         |                   |
| ergere Allo              | Zcehn na           | e Registratiene. M |                            |       |                 |                 |         |                   |
| CO DI CI CI Pagne        | UC Dees            | empres 10 M M      | and gengativees. Getca Oro | epes0 | distant must be | Trating and the | P       |                   |
| voltounen                | POLID              | and ton            | 1 100.2                    | 1903  | Ownerstown      | recessturing    | E-SLEDS | Mitt              |
|                          |                    |                    |                            |       |                 |                 |         |                   |
|                          |                    |                    |                            |       |                 |                 |         |                   |
|                          |                    |                    |                            |       |                 |                 |         |                   |
|                          |                    |                    |                            |       |                 |                 |         |                   |
|                          |                    |                    |                            |       |                 |                 |         |                   |
|                          |                    |                    |                            |       |                 |                 |         |                   |
|                          |                    |                    |                            |       |                 |                 |         |                   |
|                          |                    |                    |                            |       |                 |                 |         |                   |
|                          |                    |                    |                            |       |                 |                 |         |                   |
|                          |                    |                    |                            |       |                 |                 |         |                   |

Kies hierna voor de knop Back-up

| O 10.248.1.2/web/entry/nl/websys/webArch/meinFrame.cgl | V C Q Zoeken | ☆ I |    | +    | 俞   | 9      | ≡     |
|--------------------------------------------------------|--------------|-----|----|------|-----|--------|-------|
|                                                        |              | 8   | 99 | ? i  | •   | Uitlog | igen  |
| RICOH Aficio MP C2500 Web image monitor                |              |     | 1  | 1.17 | 1 🗄 | Behe   | erder |
| Onderhoud                                              |              |     |    |      |     |        | ?     |
| Codmingstords                                          |              |     |    |      |     |        |       |

Hiermee wordt het adresboek van de machine als bestand op uw pc opgeslagen. (meestal in de map downloads)

Voor het herstellen van het adresboek , kiest u voor de knop onderhoud.

|                   |                                 | ww.rg             |                |                     |        |               | T C Q, Iselan   | ☆ 6 0       | ***              |
|-------------------|---------------------------------|-------------------|----------------|---------------------|--------|---------------|-----------------|-------------|------------------|
|                   | - MD C2500                      |                   |                |                     |        |               |                 | = 9         | 7 1 HUIdogger    |
| RICOH AND         | 10 MP C2500 V                   | Veb image mo      | ator           |                     |        |               |                 |             | å ≤ ± ≣ Beheerde |
| Adreshist         |                                 |                   |                |                     |        |               |                 |             | C HELVERING      |
| Terng             |                                 |                   |                |                     |        |               |                 |             |                  |
| Wittigen Et Geben | ter torvorgen de Deve<br>Zoeker | rp torsongen [    | Wenegal (TTT)C | ninival             | 2 Main |               |                 |             |                  |
|                   | # Go 1H                         | nus wengeven : 10 | Mahil prop     | strende: Gebcli Gao | pend   |               |                 |             |                  |
| Registrations     | Nam                             | Enq               | Tiel I         | Titel 2             | Tate13 | Gelenakesrede | Faitesteenining | E-mailadays | Map              |
|                   |                                 |                   |                |                     |        |               |                 |             |                  |
|                   |                                 |                   |                |                     |        |               |                 |             |                  |
|                   |                                 |                   |                |                     |        |               |                 |             |                  |
|                   |                                 |                   |                |                     |        |               |                 |             |                  |
|                   |                                 |                   |                |                     |        |               |                 |             |                  |

**Green Nederland** | Import Export Breinder 20, 6365 CX Schinnen, Nederland Info@greennederland.nl | greennederland.nl Heeft u vragen? Bel ons op: +31 (0)46 451 0300

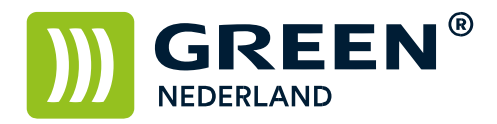

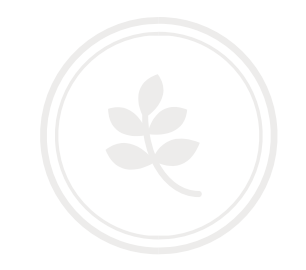

Kies hierna voor de knop herstel, en blader naar het opgeslagen adresboek bestand.

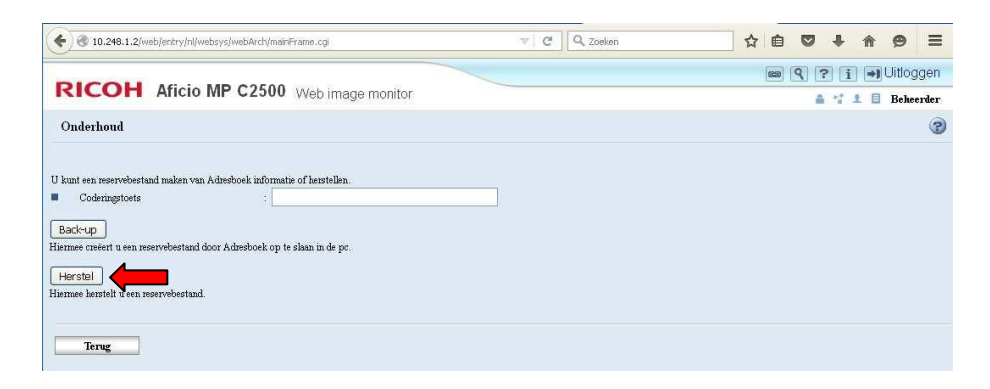

**Green Nederland** | Import Export Breinder 20, 6365 CX Schinnen, Nederland Info@greennederland.nl | greennederland.nl Heeft u vragen? Bel ons op: +31 (0)46 451 0300